## Réalisation d'une section recomposée avec Rdm Eléments finis (Extrait du BTS 2007)

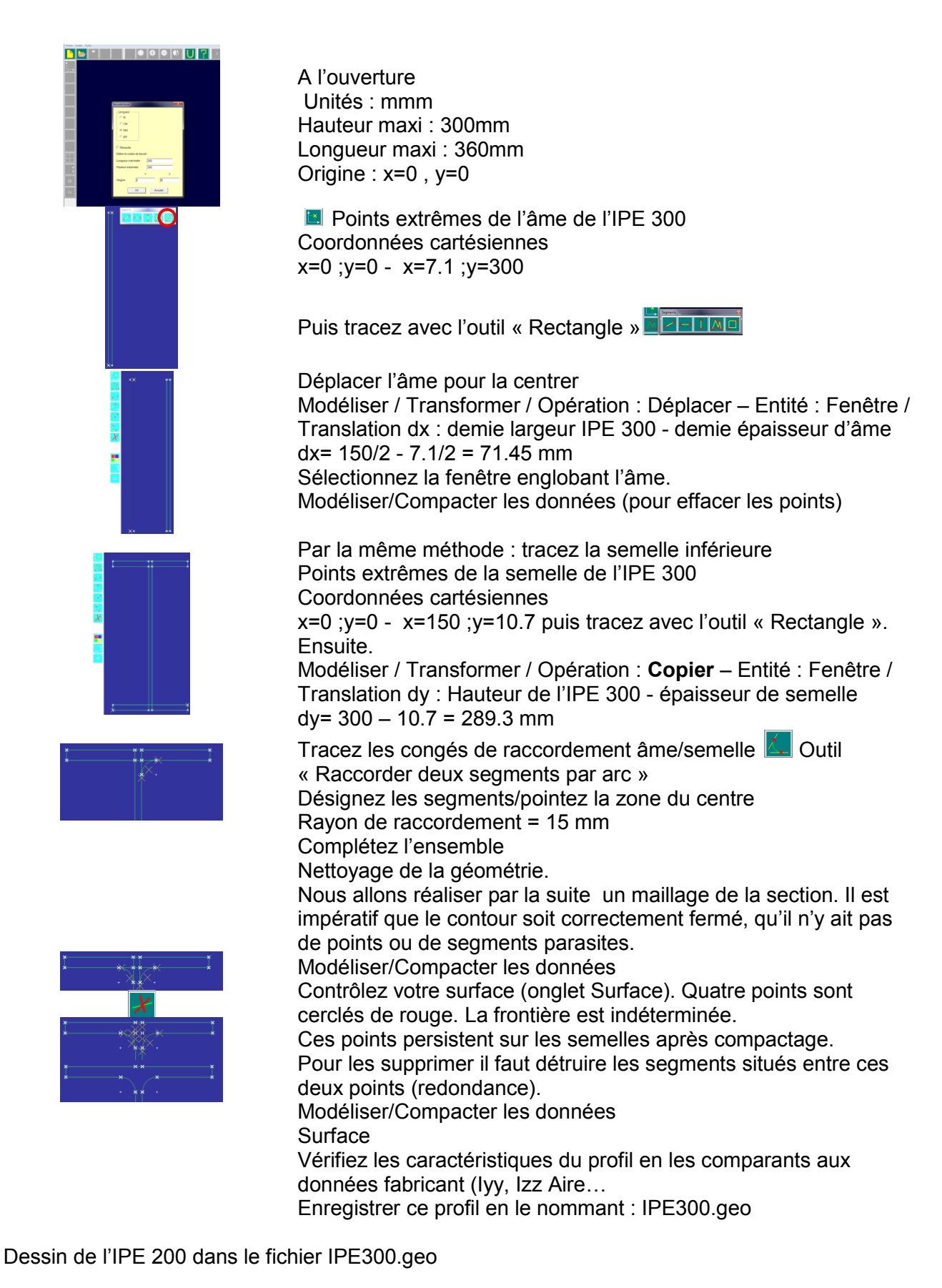

Créez un point de départ du dessin à x=500 mm ; y=0

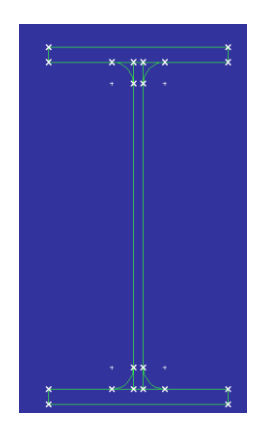

Saisissez la collection de points suivante :

| Х     | У     |  |  |
|-------|-------|--|--|
| 600   | 8,5   |  |  |
| 500   | 200   |  |  |
| 600   | 191,5 |  |  |
| 547,2 | 8,5   |  |  |
| 552,8 | 191,5 |  |  |

Faites des congés de 12 mm. Supprimez les segments redondants et compactez les données.

Rotation de l'IPE200 Modéliser/Transformer Opération : Déplacer - Entité : Fenêtre Rotation : Point+angle

Sélectionnez l'angle supérieur gauche du profil. Rotation : +90°

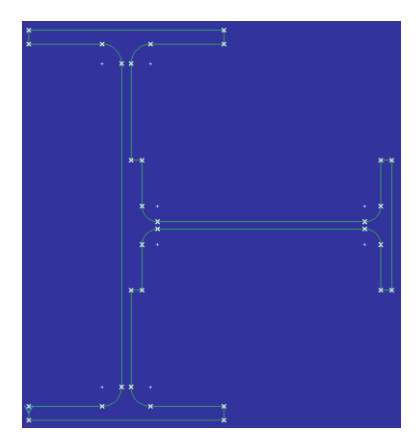

Dans la boite à outils de points, sélectionnez : Point(Milieu)

Tracez le milieu de la semelle (extérieur gauche)de l'IPE200 puis celui de l'âme (à droite) de l'IPE300. Vous êtes prêt pour translater l'IPE 200 sur l'IPE 300

|     | Points   |                                       |                                 |       |     |  |
|-----|----------|---------------------------------------|---------------------------------|-------|-----|--|
|     | 4        | <b>↑</b>                              | 1 ×                             | (+    | +   |  |
| ××  | <u> </u> |                                       | L.                              | +     |     |  |
| ××× |          | 4                                     | <u>}</u>                        | ×××   |     |  |
|     |          | $ \langle \uparrow \uparrow \rangle $ | $ \langle \mathcal{T} \rangle $ | i x × | × ` |  |

Supprimez le segment frontière entre la semelle de l'IPE 200 et l'âme de l'IPE 300.

Affichez les caractéristiques de la section (Onglet Surface)

Enregistrez le fichier sous : IPE300IPE200.geo

## Usage dans rdm ossature / structure 3D.

Définissez à l'origine, un poteau de 6m de hauteur (z=6m) Tracez le segment vertical et importez votre section :

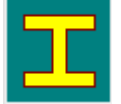

Fichier.GEO puis votre fichier IPE300IPE200.geo

Vous pouvez l'orienter avec la fonction

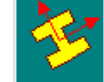

Modifier l'orientation angulaire d'une poutre

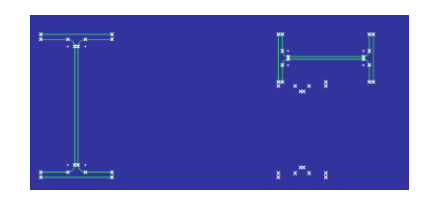